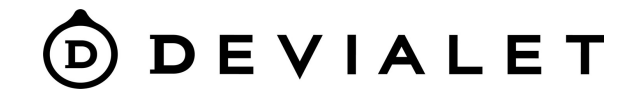

#### Phantom

# Если вы не нашли ответов на свои вопросы, пожалуйста, свяжитесь с нами или проверьте FAQ на Devialet.com

#### FAQ: <u>Dione - Devialet Help Center</u>

Чтобы связаться с нами и получить профессиональную помощь, отправьте запрос:

<u>Submit a request – Devialet Help Center</u>

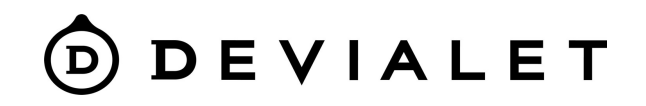

## Первое подключение

#### Video Instruction

Поскольку Phantom является мощной домашней аудиосистемой, мы настоятельно рекомендуем использовать вход Ethernet для максимально стабильного соединения.

 Загрузите на свое устройство приложение Devialet APP: <u>Google Play – Devialet</u> <u>Devialet on the App Store (apple.com)</u>

2. Включите ВТ, Wi-Fi на устройстве с установленным приложением

3. Включите Phantom, дождитесь звукового сигнала через 30 секунд.

4. Откройте приложение Devialet на устройстве, система автоматически обнаружит устройство, создаст для него имя, подключит к сети Wi-Fi и завершит настройки.

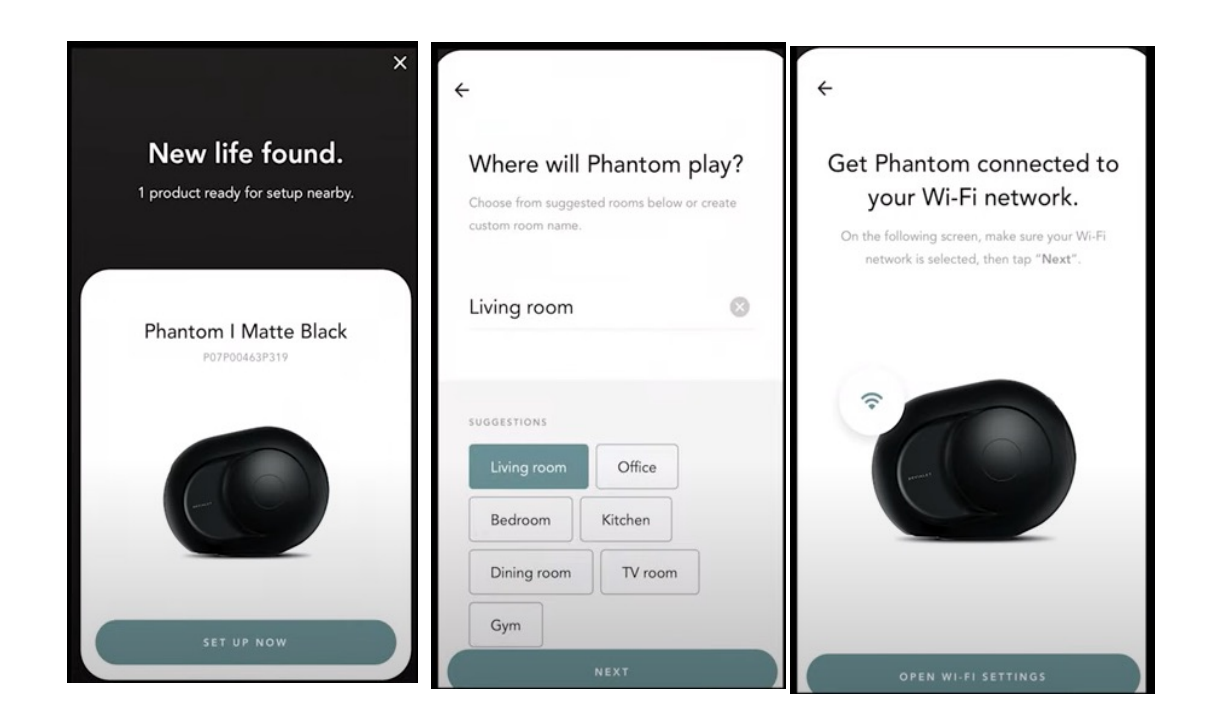

## **Devialet APP**

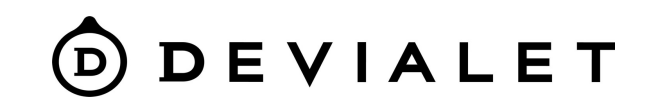

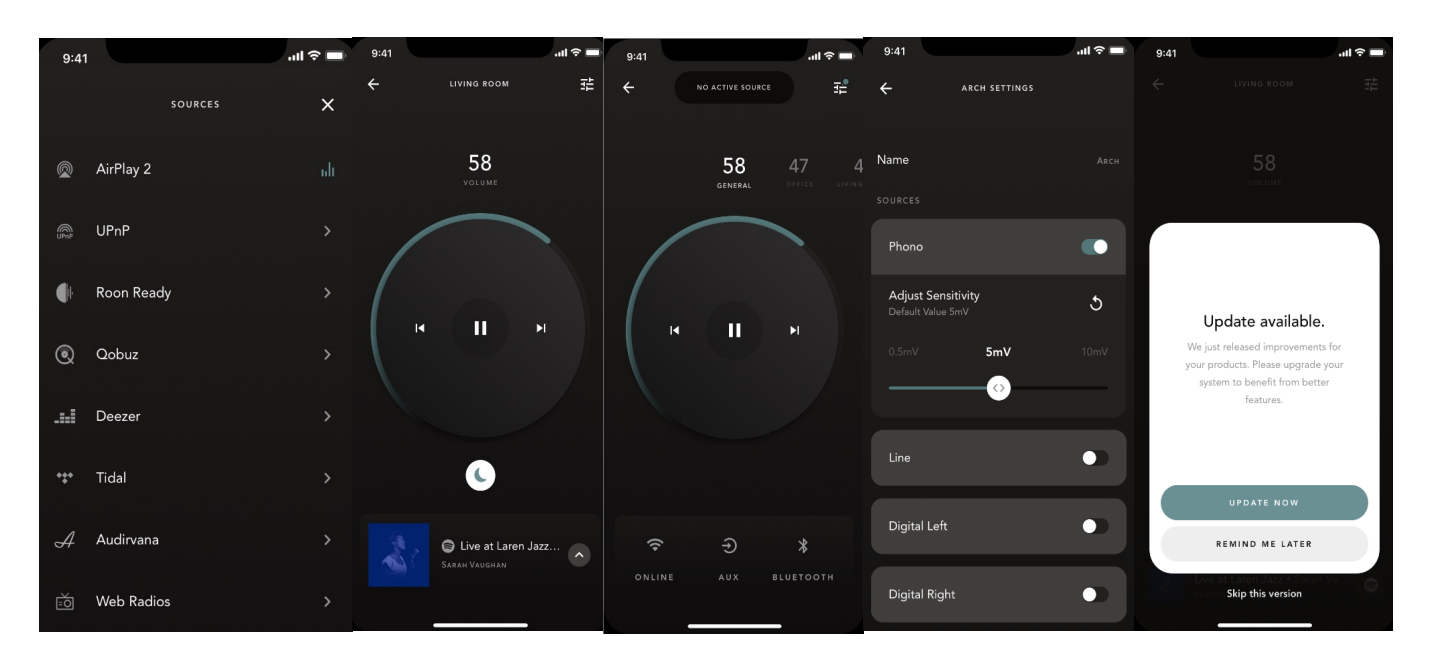

- Установка и настройка продукта (имя комнаты, регистрация продукта, эквалайзер и т.д.)
- Обновление продукта(обновление прошивки по воздуху, требуется подключение к Интернету)
- Управление настройками продукта (переименование комнаты, активация ночного режима и т. д.)
- Создание стереопары или мультирум системы
- Управление громкостью (от 0 до 100) и воспроизведением (воспроизведение/пауза, предыдущий/следующий треки)
- Выбор источника звука (Spotify Connect, Airplay 2, Roon Ready, UPnP, аналоговый/оптический вход, Bluetooth)

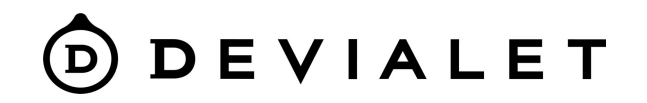

# Bluetooth подключение

#### <u>Video</u>

- 1. Включите ВТ на устройстве.
- 2. Включите Phantom, дождитесь звукового сигнала через 30 секунд.
- 3. Нажмите и удерживайте в течение 2 секунд кнопку ВТ на верхней панели Phantom II.

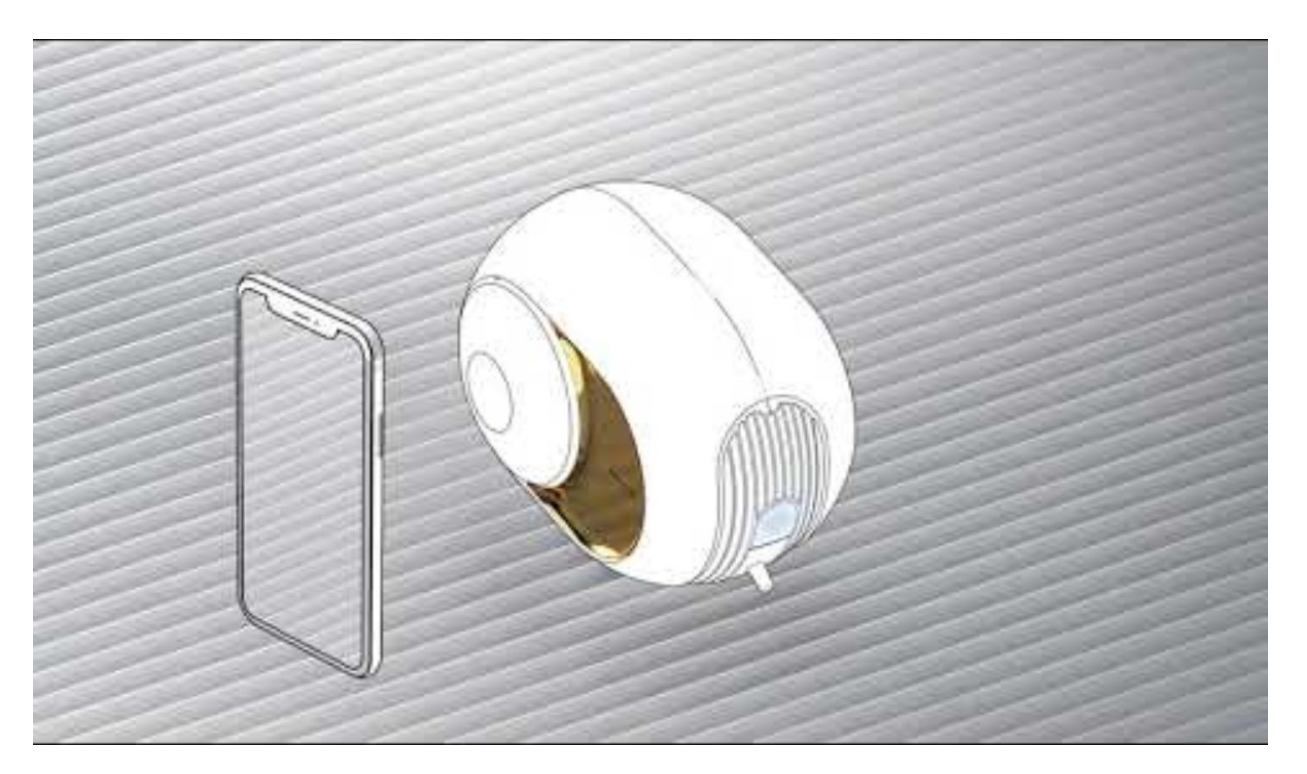

#### О В СТАЦЕТ Создание стерео пары (в случае использования ∠х Phantom)

#### <u>Video</u>

Зайдите в приложение, подключите через приложение оба устройства Выберите 1 Phantom в приложении

Перейдите к настройкам (из. 2), выберите «Настройка стереопары» Выберите второе устройство, выберите ориентацию устройств.

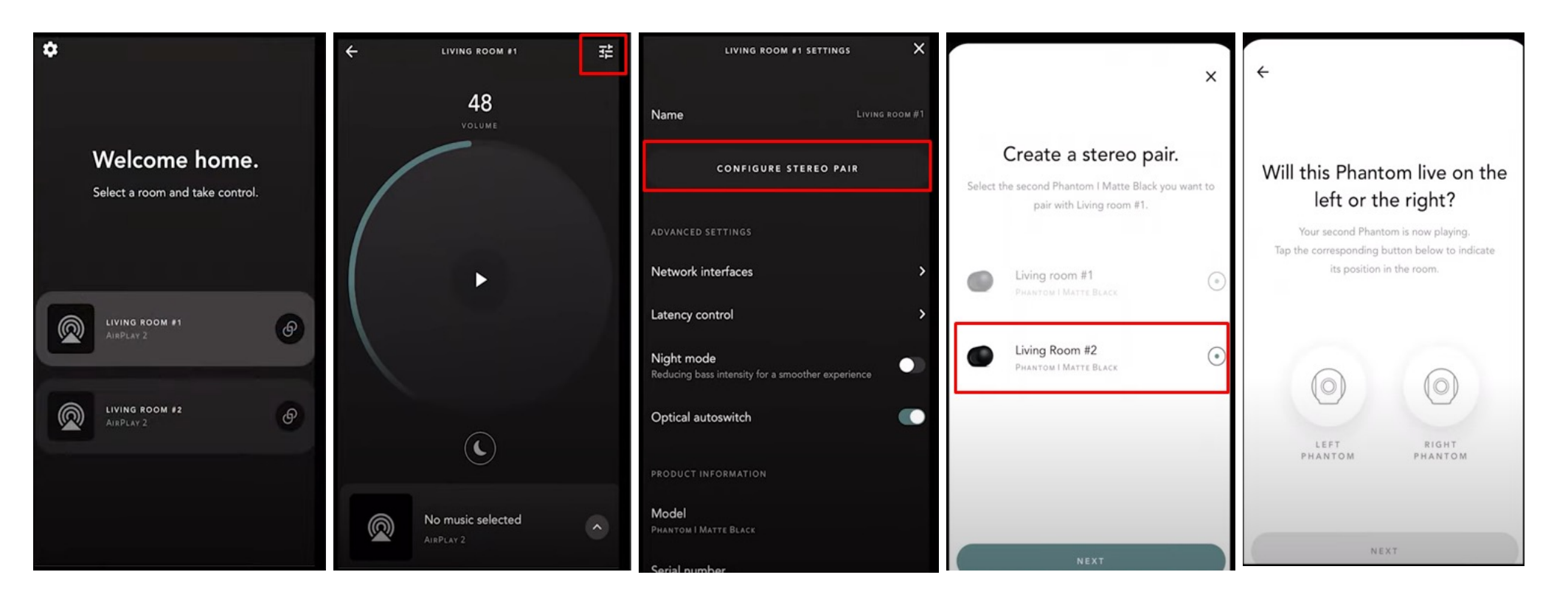

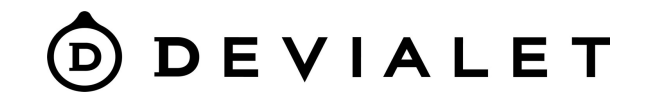

## Phantom подключение к телевизору

<u>VIDEO: Devialet Phantom I Dos 2 Tutorials - TV (youtube.com)</u>

Phantom II **можно физически подключить к телевизору в качестве источника** сигнала нужно выбрать оптический кабель Toslink - mini Toslink.

Этот вход находится на задней панели Phantom II. При стерео или мультирум подключении необходимо подключить только один Phantom II, чтобы направить сигнал в настроенную пару Phanotom'ов.

Откройте приложение Devialet APP выберите комнату, в которой находится Phantom, подключенный к телевизору.

Нажмите на значок в правом верхнем углу. Если вы используете 1 Phantom: опцию Autoswitch можно отключить прямо на этом экране настроек.

Если у вас стерео пара: сначала выберите Фантом, подключенный к телевизору, в разделе «Динамик» (левый или правый). Опцию Autoswitch можно отключить на следующем экране.

После отключения этой настройки вам нужно будет вручную выбрать оптический источник в качестве источника для комнаты. Это можно сделать на странице комнаты (под колесом громкости).

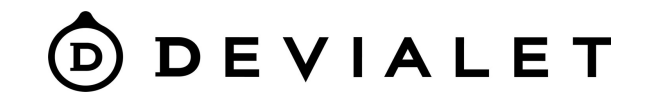

### Поиск и устранение неисправностей

Вы не видите в APP вашего Phantom возможных решений:

Перегруженный маршрутизатор - пожалуйста, отключите от него другие устройства, попробуйте подключить Phantom еще раз.

Подключите Phantom через Ethernet-кабель.

Проблемы с роутером - пожалуйста, попробуйте раздать сеть из другого мобильного устройства, подключитесь к нему с помощью АРР и проверьте, отображается ли продукт, в этом случае вам следует сменить роутер или подключиться через Ethernet-кабель.

Если вы используете маршрутизатор WIFI 6: Зайдите в настройки роутера Выберите сеть Wi-Fi Выберите настройки безопасности сети Смените WPA3 на WPA2 5. Повторите попытку настройки Phantom через Devialet App

## DEVIALET

# Статусы LED индикатора

How to identify the status of my product via the LED? – Devialet Help Center

Постоянное зеленое свечение (------------------) - готов к настройке.

Сплошной белый, затем сплошной фиолетовый (—-—-—) – Подтверждение сброса к заводским настройкам.

После этого он станет сплошным зеленым, что означает, что устройство готово к настройке, и вы можете открыть приложение Devialet APP для завершения настройки.

Быстрое мигание желтого цвета (—-—-—) - Ваш продукт мигает желтым цветом, чтобы показать вам, что WiFl, на котором вы установили устройство, недоступен.

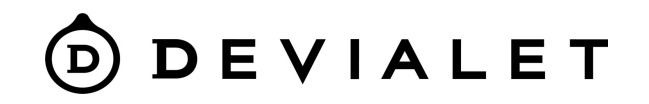

# Сброс к заводским настройкам

- Убедитесь, что Phantom, который вы хотите сбросить, подключен к питанию.
- Удерживайте заднюю кнопку вашего Phantom в течение 10 секунд.
- Ваше устройство перейдет в режим ожидания, продолжайте нажимать на заднюю кнопку, пока не услышите звук Boot (отпустите кнопку, когда услышите этот звук).
- Следуйте этим инструкциям для всех Фантомов.

Ha Phantom II (Reactor), когда устройство находится в состоянии заводского сброса, светодиодный индикатор будет мигать фиолетовым цветом.

- <u>В данной инструкции вы можете определить какие звуковые сигналы что означают (DOS 2)</u>
- Это поможет вам понять, каков текущий статус.
- Откройте приложение Devialet App на своем мобильном устройстве и выберите «добавить новый продукт».
- Следуйте инструкциям, чтобы завершить настройку.